# JETS Workforce User Guide Unit Manager

Part of the JAG programme at the RCP

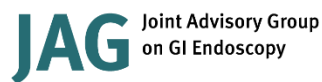

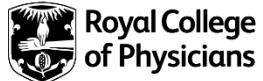

# Version control sheet

| User Guide – Unit N | lanagers                                                                                                    |
|---------------------|----------------------------------------------------------------------------------------------------|
| Version             | 4                                                                                                    |
| Approved by         | Rumneet Ghumman                                                                                                    |
| Date issued         | June 2020                                                                                                    |
| Last review date    | 10 August 2022                                                                                                    |
| Next review date    | 12 April 2023                                                                                                    |
| Document purpose    | Produced for unit managers to provide the necessary guidance required to support staff working through the JETS Workforce programme. |
| Applies to          | JETS Workforce unit managers                                                                                                    |

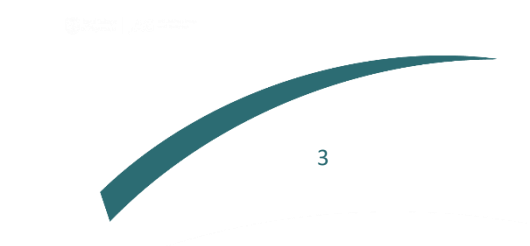

# Contents

| Introduction                                     | 5 |
|--------------------------------------------------|---|
| What can a unit manager do on the website?       | 5 |
| Setting up a JETS Workforce account              | 5 |
| How to get access as a unit manager              | 7 |
| JETS Workforce training pathway                  | 7 |
| Competencies - eportfolio                        | 7 |
| Elearning                                        | 3 |
| Courses                                          | 3 |
| How long does it take to complete the pathway?   | 9 |
| JETS Workforce roles                             | 9 |
| How are these roles selected?                    | ) |
| Overview of the ePortfolio                       | L |
| Updating your personal details12                 | L |
| Your ePortfolio, as a unit manager12             | L |
| Adding staff12                                   | 2 |
| Viewing staff progress14                         | 1 |
| Downloading staff details                        | 1 |
| Allocating roles on the JETS Workforce website15 | 5 |
| Assigning supervisor role                        | 5 |
| Assigning assessor role                          | 5 |
| Assigning unit manager role                      | õ |
| Changing competency access                       | 5 |

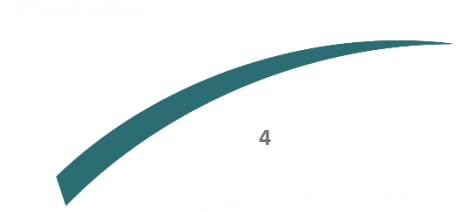

# Introduction

This user guide has been designed to provide you with the necessary guidance in your role as a staff member for the JETS Workforce programme. JETS Workforce launched in April 2019 and replaced the Gastrointenstinal Endoscopy for Nurses programme (GIN).

The programme consists of three elements: an eportfolio, elearning modules and attendance at a training course.

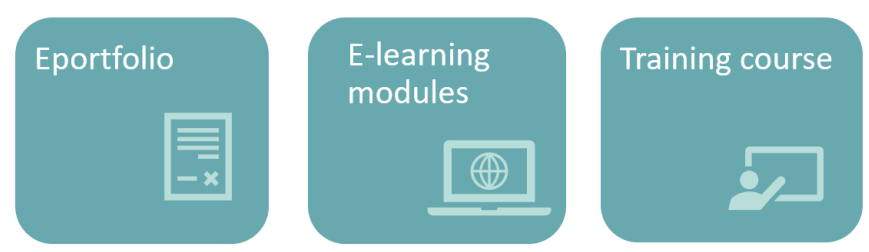

The course is divided into three levels, and each level has the above three elements.

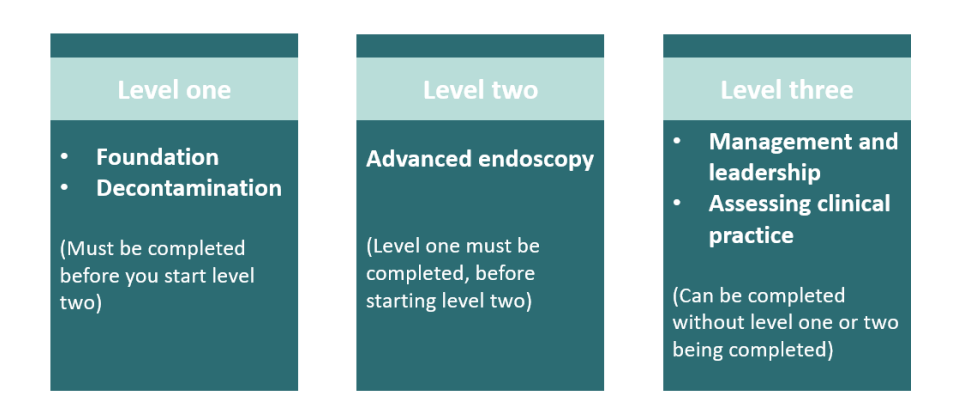

The JETS Workforce's online ePortfolio holds endoscopy specific competency frameworks, direct observation of procedures (DOPS), witness statements and reflective accounts that combine to create a platform that the endoscopy workforce can use to submit evidence of their practice.

# What can a unit manager do on the website?

The unit manager can:

- Add or remove users from their service
- Add a supervisor or assessor for their service
- Add other unit managers for their service
- Amend the final assessment sign off access for assessors
- View the progress a staff member has made on their competencies, if they have completed the ENDO1 course.

A unit manager can have multiple roles at the same time, ie be a staff member, an assessor, a supervisor and a unit manager.

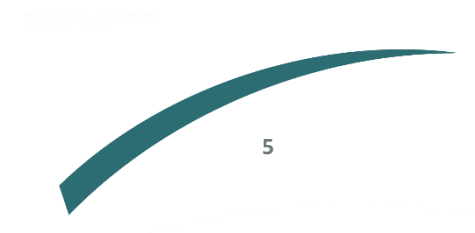

# Setting up a JETS Workforce account

If you have previously used GIN, JETS endoscopy or the NED websites you will already have an account so you do not need to create a new account. If you are unable to access your account, please contact us to activate your JETS Workforce account.

# Please do not create a new account if you know you have already used one of the above websites in the past! This can cause issues with your account in the future.

If you have never used GIN, JETS or NED and this is your first time using JETS Workforce you can set up a new account following the steps below:

- 1. First you will need to go to www.jetsworkforce.thejag.org.uk
- 2. Click the register button on the left hand side.

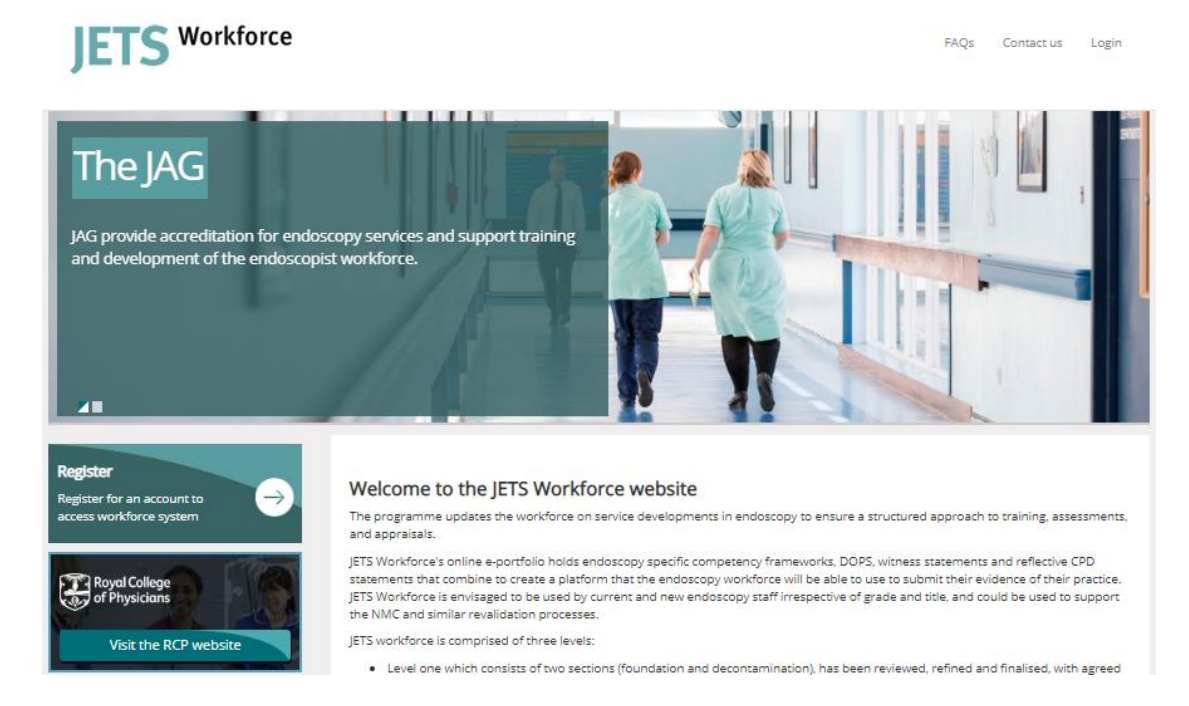

- 3. You will then be asked for some personal details-
  - All fields must be completed to register.
  - We recommend you use an email address that you will have continuous access to eg a personal email address.
  - If you do not have a professional registration number (eg an NMC number), please select 'other' and this option will be removed.

- Your password must include:
  - At least 8 characters
  - Have upper and lower case letters
  - At least 1 number
- Add **all** of the sites where you work you can select multiple sites.

| First name                                                                                                    | Surname                                                               |
|----------------------------------------------------------------------------------------------------|-----------------------------------------------------------------------|
| First Name                                                                                                    | Last Name                                                             |
| Email                                                                                                    | ۸                                                                     |
| Email Address                                                                                                    |                                                                       |
| Professional body                                                                                                    | Registration number                                                   |
| Professional body                                                                                                    | Registration number                                                   |
| Role                                                                                                    | Job title                                                             |
| Select role 🔻                                                                                                    | Select job title                                                      |
| Password                                                                                                    | Confirm password                                                      |
|                                                                                                    | Confirm password                                                      |
| Sites you work at                                                                                                    |                                                                       |
| If you cannot find your site in the list please contact askjag@rcp<br>will not be accepted from sites until you update your profile. | olondon.ac.uk, you can still continue with your registration but data |
| Start typing the name of your site, click Add site to add to your                                                                    | profile. To remove a site simply click on the name of the site.       |
| Start typing to locate your site                                                                                                    | <ul> <li>Add site</li> </ul>                                          |
|                                                                                                    |                                                                       |
| Terms and conditions of use                                                                                                    |                                                                       |
| I have read and agree to the terms and conditions.                                                                                   |                                                                       |

- Register
- 4. You will then be sent an automated email with your user name to confirm that your registration is complete.
- 5. Your registration will automatically give you staff member access. If you require supervisor, assessor or unit manager access please speak to your unit manager or contact <a href="mailto:askjag@rcp.ac.uk">askjag@rcp.ac.uk</a> to amend your access.

# How to get access as a unit manager

A unit manager can assign this role to other unit managers, however if no one in your team has this role on the system, email JETS Workforce at <a href="mailto:askjag@rcp.ac.uk">askjag@rcp.ac.uk</a> so you can get access to this role.

## JETS Workforce training pathway

# Competencies - eportfolio

For each level of the programme, users are given access to the JETS Workforce competencies to complete as part of the training pathway. For each competency, there is a sub competency. A piece of evidence (eg a DOPS form, a witness statement or a reflective account) will need to be assigned for each sub competency.

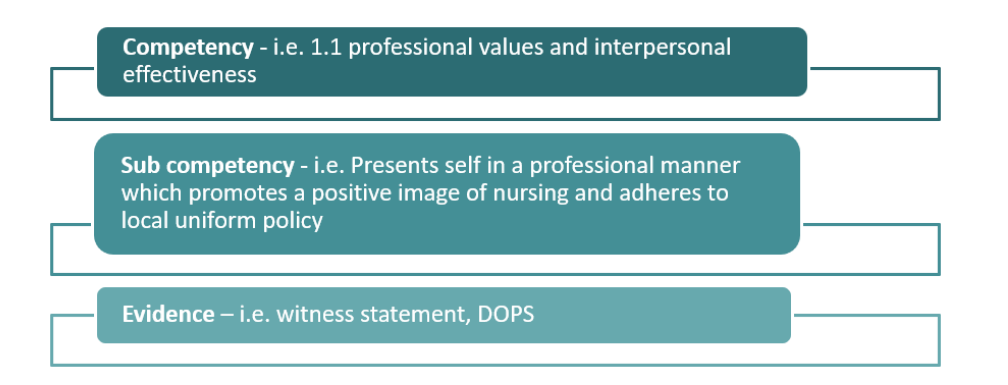

A review of the competencies was completed on **27 April 2023** and there is now a version 1 and a version 2 of the competencies. Any accounts that were inactive **8 months** prior to **27 April 2023**, will automatically be moved over to the new competencies. If you had been active on the website and completed your competencies or added evidence in the **8 months** preceeding **27 April 2023**, you will remain on the current competencies. If you wish to move to a different version, your unit manager has the ability to change this for you.

# Elearning

Before attending any of the ENDO courses, you will need to complete the elearning modules associated with each course. The modules are not available on the JETS Workforce website, but we have provided instructions on how you gain access to them below:

# NHS services

If you work in the NHS, work with NHS patients or are in education, access to all endoscopy <u>e-learning</u> content is free of charge.

# Private sector hospitals

If none of the above apply to you, access to the modules can be licensed either through <u>OpenAthens</u> or through <u>eIntegrity</u> for a small fee.

Further guidance on registering to start the modules can be found on our website at<u>https://jetsworkforce.thejag.org.uk/ELearning</u>

#### Courses

As part of the training pathway users are given access to the ENDO course they can attend. There is a separate charge for attending a course. Below we have provided an overview of each course. You can book onto the courses by visiting the JETS Workforce website. All upcoming courses are listed on our homepage: <a href="https://jetsworkforce.thejag.org.uk/">https://jetsworkforce.thejag.org.uk/</a>

ENDO1 foundation and decontamination course virtual course 2.5 hours Cost per delegate: £20 public sector hospitals £30 for private hospitals ENDO2 advanced endoscopy course not yet launched, coming soon! ENDO3 management and leadership course face to face course full day – 6 hours Cost per delegate: £115

# How long does it take to complete the pathway?

It is important that you go at a pace that you feel comfortable with, however, below are the recommended timeframes for completing all elements of the JETS Workforce programme.

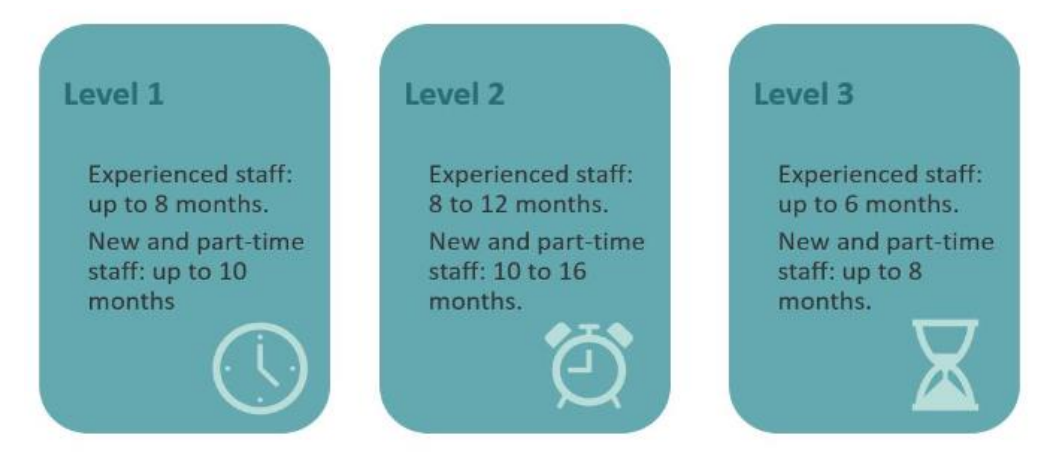

## **JETS Workforce roles**

JETS Workforce has four different roles which give varying degrees of access to the website. Below is a summary of all the roles:

#### Staff member

An endoscopy staff member using the competency framework. <u>All</u> clinical staff should have this level of access as everyone will need to complete their completencies.

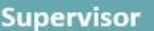

An experienced member of staff as determined by the unit manager; who is responsible for signing off a staff member's evidence.

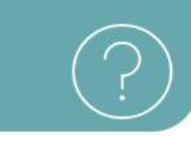

#### Assessor

An experienced staff member determined by the unit manager responsible for completing a staff member's final assessments. They can also sign off evidence if required.

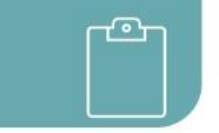

#### Unit manager

An individual responsible for adding users to the Eportfolio and overseeing staff progress. They can also amend staff access on the website, as well as add and remove users from their service.

Bretter (1823 anter

# How are these roles selected?

All roles allocated on the JETS Workforce website are determined by the services. <u>Each</u> <u>service</u> must have these roles selected before they are able to proceed with the completion of the JETS Workforce competencies.

**1. Staff member** – an endoscopy staff member using the competency framework. All clinical staff should have this level of access as everyone will need to complete their competencies including supervisors and assessors. A staff member will have access to the below five tabs:

| Competencies  | Evidence       | Learning objectives | Supervisors/Assessors   | Training and e-learning |
|---------------|----------------|---------------------|-------------------------|-------------------------|
| Your assessme | ents           |                     |                         |                         |
| Level 1 - Se  | ction 1 - Foun | idation 🗸           | Hide completed competer | ncles A Print summary   |

**2.** Supervisor – an experienced member of staff as determined by the unit manager; who is reponsible for signing off a staff member's evidence. They will have access to the below six tabs:

| Competencies | Evidence | Learning objectives | Supervisors/Assessors | Training and e-learning | Staff evidence |
|--------------|----------|---------------------|-----------------------|-------------------------|----------------|
|              |          |                     |                       |                         |                |

**3.** Assessor – an experienced member of staff as determined by the unit manager who is responsible for completing a staff member's final assessments. An assessor can also sign off evidence if required:

| Competencies | Evidence | Learning objectives | Supervisors/Assessors | Training and e-learning | Staff evidence | Final assessments |
|--------------|----------|---------------------|-----------------------|-------------------------|----------------|-------------------|
|              |          |                     |                       |                         |                |                   |

**4. Unit Manager** – responsible for adding users to the ePortfolio and overseeing staff progress.

| Competencies  | Evidence       | Learning objectives | Supervisors/Assessors  | Training and e-learning | Staff evidence | Final assessments | Unit Staff |  |
|---------------|----------------|---------------------|------------------------|-------------------------|----------------|-------------------|------------|--|
| Your assessme | ents           |                     |                        |                         |                |                   |            |  |
| Level 1 - Se  | ction 1 - Four | ndation 🗸           | Hide completed compete | ncies 🕒 Print summa     | ary            |                   |            |  |

One person can have access to all these roles at once. You do not need to have completed any elements of the JETS Workforce training pathway to have access to any of these roles. These are allocated by the service.

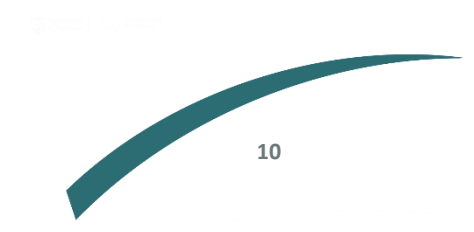

# **Overview of the ePortfolio**

When you initially log on you will come to the JETS Workforce landing page as below:

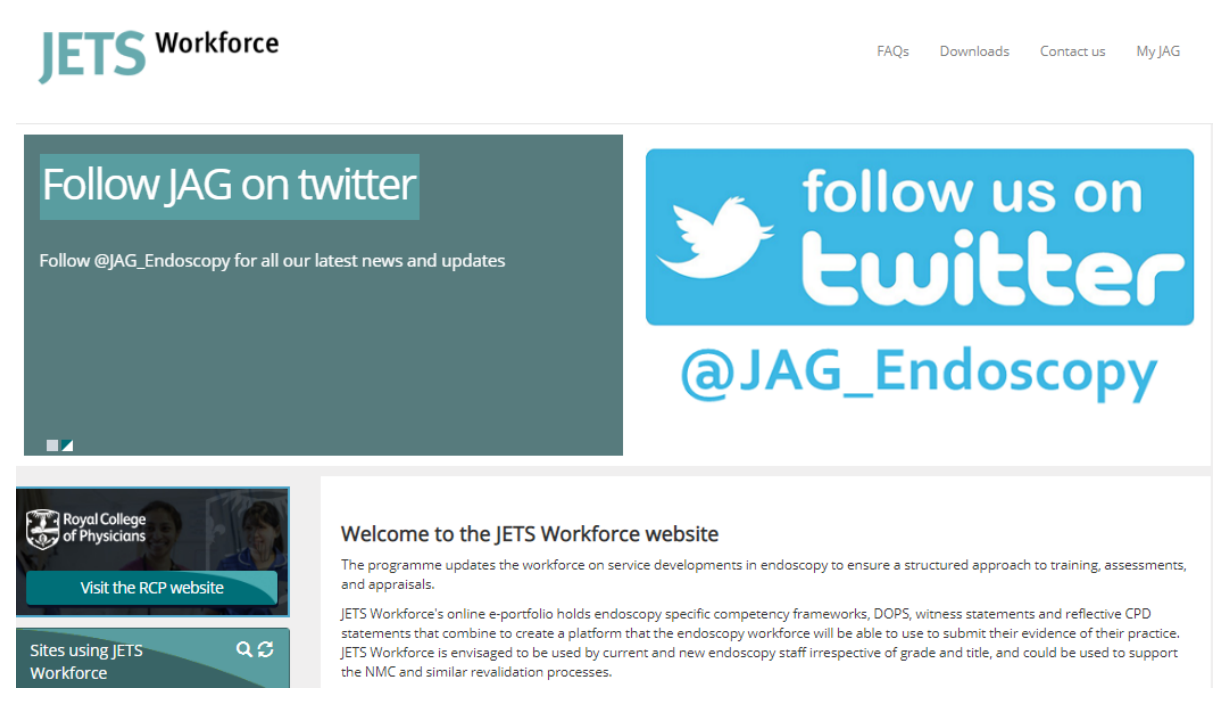

## Updating your personal details

To update your personal details go to the 'MyJAG' tab and select 'User Profile.'

Note: you are unable to update your username or site. Please contact <u>askjag@rcp.ac.uk</u> if your username or site needs to be updated.

## Your ePortfolio, as a unit manager

To access your unit staff page select 'Staff overview' from the 'MyJag' menu

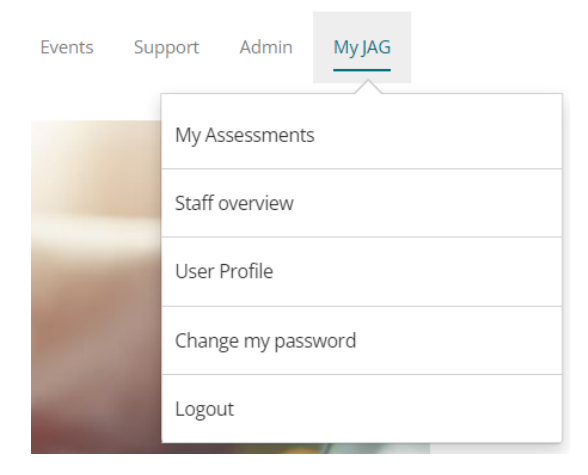

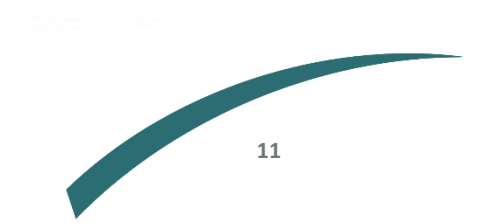

A unit manager will also have access to the below tabs on the 'My Assessments page.

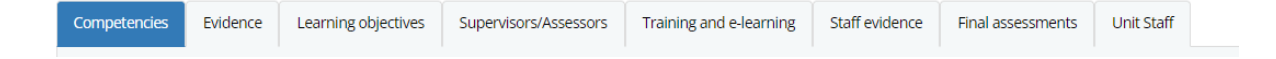

You can access your unit staff page by selecting the tab on the right.

# Adding staff

As unit manager, you can add either new staff that aren't registered or staff who are registered but not yet linked to your site.

Key points to note:

- Endoscopy staff members who are going through the competency framework should only have staff member access.
- Supervisors and assessors will need additional levels of access; however, they should still have staff member access.
- Remind your staff members to assign senior colleagues who will be supporting their training as supervisors and assessors.
- 1. To add a staff member, go to the unit staff tab.

| Competencies Evic     | dence l | Learning objectives | Supervisors/Assessors            | Training a | nd e-lea | rning | Staff ev | idence | Final | assessm | ients | Unit Stat | ff     |
|-----------------------|---------|---------------------|----------------------------------|------------|----------|-------|----------|--------|-------|---------|-------|-----------|--------|
| Staff Overview        |         |                     |                                  |            |          |       |          |        |       |         |       |           |        |
| Select level:         |         | Overview            | ~                                |            |          |       |          |        |       |         |       |           |        |
| Show 10 v entries     | s       |                     |                                  |            |          |       |          |        |       |         | Se    | arch:     |        |
|                       |         |                     |                                  |            |          |       | Section  | n      |       |         | ENDO  | )         |        |
| Name                  |         | Role                |                                  |            | 1        | 2     | 3        | 4      | 5     | 1       | 2     | 3         | Action |
| 05-04-2022-4 Weblogik | K       | Workfo              | rce Staff Member                 |            |          |       |          |        |       |         |       |           | Edit   |
|                       |         |                     |                                  |            | ×        | ×     | ×        | ×      | ×     | ×       | ×     | ×         | Remove |
| 05-04-2022-5 weblogik | C       | Workfo              | rce Assessor<br>rce Staff Member |            |          |       |          |        |       |         |       |           | Edit   |
|                       |         | WORKIO              | ce stan member                   |            | *        | *     | ×        | ×      | *     | ×       | ×     | *         | Remove |
| 19032022 Weblogik     |         | Workfo              | rce Staff Member                 |            | ×        | ×     | ×        | ×      | ×     | ×       | ×     | ×         | Edit   |

2. Scroll to the bottom until you see add new user to unit.

| Add new user to unit                                                               |                 |
|------------------------------------------------------------------------------------|-----------------|
| Enter registration number (e.g. NMC, ODP, HCA or equivalent) or full email address | Search/Add User |

12

3. Enter the email address that is registered on JETS Workforce for the person you would like to add.

Note: the function does not search by name so if you search someone by name you will get no results.

4. If a record is found, you will see the following screen.

| Add new staff member                                          |       | ×   |
|---------------------------------------------------------------|-------|-----|
| The following user(s) matches the NMC entered:<br>Cynthia Yim | Pick  |     |
|                                                               | Close | e ) |

5. Click pick next to the person's name. This will bring up their record. Review the person's details, ensure they have their job role and job title listed, and assign them their role(s). Then add them to your list of staff by clicking save user.

| Title                | First name | Surname                               |
|----------------------|------------|---------------------------------------|
| Ms 🗸                 | Cynthia    | Yim                                   |
| Email                |            |                                       |
| cynthia.yim@rcp.ac.u | uk         |                                       |
| Professional body    |            | Registration number                   |
| Other                | ~          | cynthiayim                            |
| job role             |            | Job title                             |
| Select role          | ~          | ~                                     |
| System role          |            | Section sign off permissions          |
| Assessor             |            | Section 1 - Foundation                |
| Supervisor           |            | Section 2 - Decontamination           |
| Staff member         |            | Section 3 - Advanced Endoscopy        |
| Of ite ividi lager   |            | Section 5 Assessing Clinical Practice |

If no records are found, you will be prompted to create a new account we strongly recommend that you ask your staff to create their own login on the website, as they may already have an existing account under a different account. Duplicating accounts can causes issues with accounts.

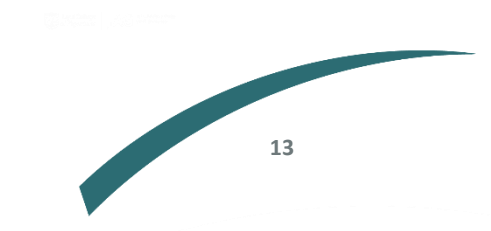

# Viewing staff progress

You can view a snapshot of your staff's progress via your unit staff tab. From the below you can see:

- The roles currently assigned to each staff member.
- Their level of competency in each of the five sections of the programme (when viewing specific levels) and whether it has been completed.
- Whether they have attended one of the training courses (ENDO1, ENDO2 or ENDO3).

| Competencies Eviden   | ce                            | Learning objectives                  | Supervisors/Assessors                                                                                                    | Trainir                      | ng and e-le           | arning                          | Staff evidence                  | Final a          | assessr | nents | U     | nit Staff      |
|-----------------------|-------------------------------|--------------------------------------|----------------------------------------------------------------------------------------------------|------------------------------|-----------------------|---------------------------------|---------------------------------|------------------|---------|-------|-------|----------------|
| Staff Overview        |                               |                                      |                                                                                                    |                              |                       |                                 |                                 |                  |         |       |       |                |
| Select level:         |                               | Overview                             | ~                                                                                                    | Export                       |                       |                                 |                                 |                  |         |       |       |                |
| Show 10 v entries     |                               | Overview                             |                                                                                                    |                              |                       |                                 |                                 |                  |         |       | Searc | h:             |
|                       |                               | Level 1<br>Level 2<br>Level 3        |                                                                                                    | Level 1<br>Founda<br>deconta | tion and<br>amination | Level 2<br>Advanced<br>endoscop | Level 3<br>Manage<br>y and lead | ement<br>dership |         |       |       |                |
|                       |                               |                                      |                                                                                                    | Section                      |                       | ion                             |                                 | ENDO courses     |         | rses  |       |                |
| Name                  | Role                          |                                      | Sign off level                                                                                                    | 1                            | 2                     | 3                               | 4                               | 5                | 1       | 2     | 3     | Action         |
| 05-04-2022-4 Weblogik | Asse<br>Supe<br>Staff<br>Unit | ssor<br>ervisor<br>Member<br>Manager | Section 1 - Foundation<br>Section 2 -<br>Decontamination<br>Section 3 - Advanced<br>Endoscopy<br>Section 4 - Management<br>and Laadership | ×                            | ×                     | ×                               | ×                               | ×                | ×       | ×     | ×     | Edit<br>Remove |

From the drop-down menu, you can either look at the overview or select a specific level.

| Competencies Evidence | Learning objectives                       | Supervisors/Assessors |
|-----------------------|-------------------------------------------|-----------------------|
| Staff Overview        |                                           |                       |
| Select level:         | Overview                                  | ~                     |
| Show 10 v entries     | Overview<br>Level 1<br>Level 2<br>Level 3 |                       |

# Downloading staff details

Click on 'export' below to generate a PDF of all the staff based at your service.

| Staff Overview    |          |   |        |
|-------------------|----------|---|--------|
| Select level:     | Overview | ~ | Export |
| Show 10 v entries |          |   |        |
|                   |          |   |        |
|                   |          |   |        |
|                   |          |   |        |

# Allocating roles on the JETS Workforce website

As the unit manager you can allocate someone as a unit manager, a supervisor, or an assessor.

# Assigning supervisor role

Next to the staff member, click edit.

| Fionnuala Burke | Staff Member | aff Member |   |   | × | × | × |   | × | × | Edit   |
|-----------------|--------------|------------|---|---|---|---|---|---|---|---|--------|
|                 |              |            | • | • |   |   |   | ~ |   |   | Remove |

This will open their details, under 'system role' tick 'supervisor.' Then click save. The staff member can begin signing off evidence for their staff.

| Title                                                                                        | First name | Surname                                                                                                    |
|----------------------------------------------------------------------------------------------|------------|----------------------------------------------------------------------------------------------------|
| Mr 🗸                                                                                         | Fionnuala  | Burke                                                                                                    |
| Email                                                                                        |            |                                                                                                    |
| fionnuala.burke@rcp.                                                                         | ac.uk      |                                                                                                    |
| Professional body                                                                            |            | Registration number                                                                                                    |
| Other                                                                                        | ~          | fionnuala.burke                                                                                                    |
| Job role                                                                                     |            | Job title                                                                                                    |
| Admin                                                                                        | ~          | Office Assistant 🗸                                                                                                    |
| System role                                                                                  |            | Section sign off permissions                                                                                                    |
| <ul> <li>Assessor</li> <li>Supervisor</li> <li>Staff member</li> <li>Unit Manager</li> </ul> |            | Section 1 - Foundation<br>Section 2 - Decontamination<br>Section 3 - Advanced Endoscopy<br>Section 4 - Management and Leadership<br>Section 5 - Assessing Clinical Practice |

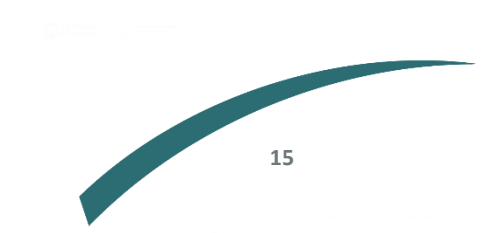

## Assigning assessor role

As above, click on edit for the staff member, and select 'assessor.' Once you have selected assessor, the 'section sign off permissions' will appear. You will need to select which sections they can sign off (ie if someone does not work in decontamination and you wouldn't want them signing someone off for this competency, you would therefore keep this unselected).

Section 1 foundation is automatically selected for all assessors.

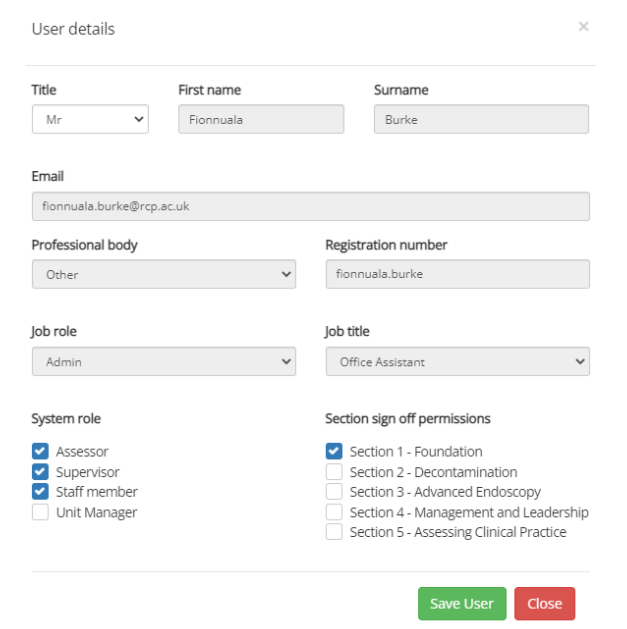

# Assigning unit manager role

As above, select the individual that you wish to provide access as a unit manager. Select 'unit manager' which will give them this access. Then click save. We recommend that more than one person has unit manager access.

| nue                 | First name | Surname                              |
|---------------------|------------|--------------------------------------|
| Mr 🗸                | Fionnuala  | Burke                                |
| Email               |            |                                      |
| fionnuala.burke@rcp | o.ac.uk    |                                      |
| Professional body   |            | Registration number                  |
| Other 🗸             |            | fionnuala.burke                      |
| Job role            |            | Job title                            |
| Admin               | `          | Office Assistant                     |
| System role         |            | Section sign off permissions         |
| Assessor            |            | Section 1 - Foundation               |
| Supervisor          |            | Section 2 - Decontamination          |
| Staff member        |            | Section 3 - Advanced Endoscopy       |
| Unit Manager        |            | Section 4 - Management and Leadershi |

## Changing competency access

As of April 2023, the competency framework was amended. Any accounts that were inactive

**8 months** prior to **27 April 2023**, will automatically be moved over to the new competencies. If you had been active on the website and completed your competencies or added evidence in the **8 months** preceeding **27 April 2023**, you will remain on the current competencies.

As a unit manager you have the ability to move your staff to the old or the new version of the competency if your staff member wishes to amend their access.

To do this, go to the unit manager tab, click edit on the profile of the staff member and select the dropdown below and select the competency version.

| System role                                   | Section sign off permissions                                                                                                    |
|-----------------------------------------------|----------------------------------------------------------------------------------------------------|
| Assessor Supervisor Staff member Unit Manager | <ul> <li>Section 1 - Foundation</li> <li>Section 2 - Decontamination</li> <li>Section 3 - Advanced Endoscopy</li> <li>Section 4 - Management and Leadership</li> <li>Section 5 - Assessing Clinical Practice</li> </ul> |
|                                               |                                                                                                    |
| Version 2                                     |                                                                                                    |
| Version 1                                     |                                                                                                    |
| Version 2                                     |                                                                                                    |
|                                               | Save User Close                                                                                                    |

Further information regarding this report may be obtained from the J College of Physicians.

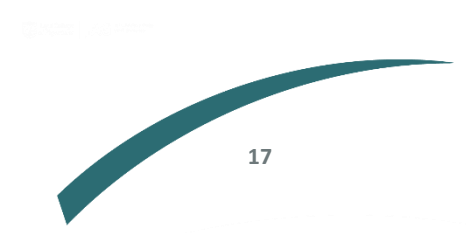

JAG Office Royal College of Physicians 11 St Andrews Place London NW1 4LE

0203 075 1620 askjag@rcp.ac.uk

www.thejag.org.uk

The publication is copyrighted to the Royal College of Physicians of London. The named service on the front page of this report may reproduce all or part of this publication, free of charge in any format or medium provided. The text may not be changed and must be acknowledged as copyright with the document's date and title specified. All images and logos contained within this report cannot be reproduced without the permission of the Royal College of Physicians.